## SPA300/SPA500シリーズIP Phoneのプロファイ ルの設定

## 目的

セッション開始プロトコル(SIP)は、IPベースのネットワークでセッションを作成、管理、 および終了するために使用されるシグナリングプロトコルです。SIPは、コール管理のメカ ニズムです。また、ユーザロケーションの確立と機能ネゴシエーションの提供により、セッ ションの参加者全員がサポートする機能について合意し、進行中にセッションの機能を変更 できます。

このドキュメントの目的は、SPA300またはSPA500シリーズのIPフォンでプロファイルを 設定する方法を示すことです。

## 該当するデバイス

- · SPA300シリーズIP電話
- ・ SPA500シリーズIP電話

## プロファイル設定

注:実際のSPA300またはSPA500シリーズのIP PhoneでシグナリングプロトコルをSIPとし て設定する場合は、ナビゲーションキーを使用して[Device Administration] > [Call Control Settings] > [Signaling Protocol] > [SIP]にSIP]ににに移動します。

ステップ1:Web設定ユーティリティを使用して、[Admin Login] > [Advanced] > [Voice] > [Provisioning]を選択します。[プロビジョニング]ページが開きます。

| Configuration Profile         |                                                               |                                     |                 |
|-------------------------------|---------------------------------------------------------------|-------------------------------------|-----------------|
| Provision Enable:             | yes 🔻                                                         | Resync On Reset:                    | yes 🔻           |
| Resync Random Delay:          | 2                                                             | Resync At (HHmm):                   |                 |
| Resync Periodic:              | 3600                                                          | Resync Error Retry Delay:           | 3600            |
| Forced Resync Delay:          | 14400                                                         | Resync From SIP:                    | yes 🔻           |
| Resync After Upgrade Attempt: | yes 💌                                                         |                                     |                 |
| Resync Trigger 1:             |                                                               |                                     |                 |
| Resync Trigger 2:             |                                                               |                                     |                 |
| Resync Fails On FNF:          | yes 🔻                                                         |                                     |                 |
| Profile Rule:                 | /spa\$PSN.cfg                                                 |                                     |                 |
| Profile Rule B:               |                                                               |                                     |                 |
| Profile Rule C:               |                                                               |                                     |                 |
| Profile Rule D:               |                                                               |                                     |                 |
| DHCP Option To Use:           | 66,160,159,150                                                | Transport Protocol:                 | none 🔻          |
| Log Resync Request Msg:       | \$PN \$MAC Requestin                                          | ng resync \$SCHEME://\$SERVIP:\$PO  | RT\$PATH        |
| Log Resync Success Msg:       | \$PN \$MAC Successful resync \$SCHEME://\$SERVIP:\$PORT\$PATH |                                     |                 |
| Log Resync Failure Msg:       | \$PN \$MAC Resync fa                                          | ailed: \$ERR                        |                 |
| Report Rule:                  |                                                               |                                     |                 |
| User Configurable Resync:     | yes 🔻                                                         |                                     |                 |
| Firmware Upgrade              |                                                               |                                     |                 |
| Upgrade Enable:               | yes 🔻                                                         | Upgrade Error Retry Delay:          | 3600            |
| Downgrade Rev Limit:          |                                                               |                                     |                 |
| Upgrade Rule:                 |                                                               |                                     |                 |
| Log Upgrade Request Msg:      | \$PN \$MAC Requesting                                         | ng upgrade \$SCHEME://\$SERVIP:\$P  | ORT\$PATH       |
| Log Upgrade Success Msg:      | \$PN \$MAC Successfe                                          | ul upgrade \$SCHEME://\$SERVIP:\$PC | ORT\$PATH \$ERF |

ステップ2:[Provision Enable]ドロップダウ**ンリストか**ら[Yes]を選択し、再同期アクション を実行します。それ以外の場合は、「**No**」を選**択しま**す。デフォルト・オプションは「**Yes** 」**です**。

ステップ3:[Resync On Reset] ドロップダウンリストから[Yes]を選択し、IP Phoneの電源が 入ってアップグレードするときに再同期を実行します。それ以外の場合は、「**No**」を選**択** します。デフォルト・オプションは「Yes」です。

ステップ4:[Resync Random Delay]フィールドにランダム遅延時間を秒*単位で入力*します。 リセットする前に、IP Phoneがブートアップ操作を行う時刻です。デフォルトは2(40秒 )です。

ステップ5:[Resync At (HHmm)]フィールドに時刻を24時間形式(hhmm)*で入力し*ます。IP Phoneが再同期する時刻です。デフォルトのエントリは空白です。

ステップ6:[Resync At Random Delay]フィールドにランダム遅延時間を秒*単位で入力*します 。IP Phoneはランダムに遅延するため、複数のIP Phoneからの再同期要求間のサーバの衝 突は発生しません。デフォルトエントリは600秒です。

ステップ7:[Resync Periodic]フィールドに定期再同期の時間を*秒単位で入*力します。この値 が空またはゼロの場合、IP Phoneは定期的に再同期しません。デフォルトエントリは 3600秒です。

ステップ8:[Resync Error *Retry Delay*]フィールドに、再同期の失敗後に再同期する間隔を秒 単位で入力します。間隔がゼロの場合、再同期の失敗後にIP Phoneは再同期しません。デ フォルトエントリは3600秒です。

ステップ9:[Forced Resync Delay]フィールドにIP Phoneの再同期を遅らせるための間隔を秒

単位で*入力します*。これは、IP Phoneが再同期の手順を遅延させるために行う遅延時間で す。これは、音声回線がアイドル状態のときにファームウェアをリブートし、音声接続を終 了した場合に限られます。デフォルトエントリは14400秒です。

ステップ10:[Resync From SIP] ドロップダウンリストから[Yes] を選択し、サービスプロバ イダープロキシサーバから送信されるSIP NOTIFYイベントを使用して再同期する要求を制 御します。それ以外の場合は、「No」を選**択しま**す。デフォルト・オプションは「Yes」で す。

ステップ11:[Resync After Upgrade Attempt]ドロップダウンリストから[**Yes**]を選択し、アッ プグレード失敗後のIP Phoneの再同期を要求します。それ以外の場合は、「**No**」を選**択し** ます。デフォルト・オプションは「**Yes**」**です**。

| Configuration Profile        |                                                                      |                            |        |  |
|------------------------------|----------------------------------------------------------------------|----------------------------|--------|--|
| Provision Enable:            | yes 🔻                                                                | Resync On Reset:           | yes 🔻  |  |
| Resync Random Delay:         | 2                                                                    | Resync At (HHmm):          |        |  |
| Resync Periodic:             | 3600                                                                 | Resync Error Retry Delay:  | 3600   |  |
| Forced Resync Delay:         | 14400                                                                | Resync From SIP:           | yes 🔻  |  |
| Resync After Upgrade Attempt | yes 🔻                                                                |                            |        |  |
| Resync Trigger 1:            |                                                                      |                            |        |  |
| Resync Trigger 2:            |                                                                      |                            |        |  |
| Resync Fails On FNF:         | yes 🔻                                                                |                            |        |  |
| Profile Rule:                | /spa\$PSN.cfg                                                        |                            |        |  |
| Profile Rule B:              |                                                                      |                            |        |  |
| Profile Rule C:              |                                                                      |                            |        |  |
| Profile Rule D:              |                                                                      |                            |        |  |
| DHCP Option To Use:          | 66,160,159,150                                                       | Transport Protocol:        | none 🔻 |  |
| .og Resync Request Msg:      | \$PN \$MAC Requesting resync \$SCHEME://\$SERVIP:\$PORT\$PATH        |                            |        |  |
| Log Resync Success Msg:      | \$PN \$MAC Successful resync \$SCHEME://\$SERVIP:\$PORT\$PATH        |                            |        |  |
| Log Resync Failure Msg:      | \$PN \$MAC Resync failed: \$ERR                                      |                            |        |  |
| Report Rule:                 |                                                                      |                            |        |  |
| User Configurable Resync:    | yes 🔻                                                                |                            |        |  |
| Firmware Upgrade             |                                                                      |                            |        |  |
| Upgrade Enable:              | yes 🔻                                                                | Upgrade Error Retry Delay: | 3600   |  |
| Downgrade Rev Limit:         |                                                                      |                            |        |  |
| Upgrade Rule:                |                                                                      |                            |        |  |
| Log Upgrade Request Msg:     | \$PN \$MAC Requesting upgrade \$SCHEME://\$SERVIP:\$PORT\$PATH       |                            |        |  |
| Log Upgrade Success Msg:     | \$PN \$MAC Successful upgrade \$SCHEME://\$SERVIP:\$PORT\$PATH \$ERF |                            |        |  |

ステップ12:[Resync Trigger 1]フィールドにresync trigger 1と入力します。再同期操作は、 条件式がtrueと評価された場合に実行されます。デフォルトのエントリは空白です。

ステップ13:[Resync Trigger 2]フィールドにresync trigger 2*と入力し*ます。再同期操作は、 条件式がtrueと評価された場合に実行されます。デフォルトのエントリは空白です。

ステップ14:[Resync Fails On FNF] ドロップダウンリストから[No] を選択し、ファイルが見 つからない応答をサーバから正常な再同期として受信します。そうでない場合は、[**Yes**]を **選択します**。既定のオプションは[はい]**です**。

ステップ15:プロトコルとプロファイルURLを識別するプロファイルスクリプトのパラメ ータをプロファイ*ルルール*フィールドに入力します。デフォルト値は/**spa\$PSN.cfgです**。

ステップ16:プロファイルスクリプトのパラメータを[プロファイ*ルルールB]フィールドに* 入力し、2番目のresyncコマンドとプロファイルURLを指定します。デフォルトのエントリ は空白です。

ステップ17:3番目のresyncコマンドとプロファイルURLを識別するプロファイルルールCフ ィールドに、プロファイルスクリプトのパラメータを入力します。デフォルトのエントリは 空白です。

ステップ18:プロファイルスクリプトのパラメータを[*Profile Rule D*]フィールドに入力しま す。このフィールドには、4つ目のresyncコマンドとプロファイルURLを指定します。デフ ォルトのエントリは空白です。

ステップ19:[*DHCP Option To Use*]フィールドにDHCPを入力し、ファームウェアとプロファイルを取得します。

| Configuration Profile         |                                                               |                           |        |  |
|-------------------------------|---------------------------------------------------------------|---------------------------|--------|--|
| Provision Enable:             | yes 💌                                                         | Resync On Reset:          | yes 💌  |  |
| Resync Random Delay:          | 2                                                             | Resync At (HHmm):         |        |  |
| Resync Periodic:              | 3600                                                          | Resync Error Retry Delay: | 3600   |  |
| Forced Resync Delay:          | 14400                                                         | Resync From SIP:          | yes 💌  |  |
| Resync After Upgrade Attempt: | yes 💌                                                         |                           |        |  |
| Resync Trigger 1:             |                                                               |                           |        |  |
| Resync Trigger 2:             |                                                               |                           |        |  |
| Resync Fails On FNF:          | yes 💌                                                         |                           |        |  |
| Profile Rule:                 | /spa\$PSN.cfg                                                 |                           |        |  |
| Profile Rule B:               |                                                               |                           |        |  |
| Profile Rule C:               |                                                               |                           |        |  |
| Profile Rule D:               |                                                               |                           | _      |  |
| DHCP Option To Use:           | 66,160,159,150                                                | Transport Protocol:       | tftp 💌 |  |
| Log Resync Request Msg:       | \$PN \$MAC Requesting resync \$SCHEME://\$SERVIP:\$PORT       |                           |        |  |
| Log Resync Success Msg:       | \$PN \$MAC Successful resync \$SCHEME://\$SERVIP:\$PORTS http |                           |        |  |
| Log Resync Failure Msg:       | \$PN \$MAC Resync failed: \$ERR                               |                           |        |  |
| Report Rule:                  |                                                               |                           |        |  |
| User Configurable Resync:     | yes 💌                                                         |                           |        |  |
| Firmwara Unarada              |                                                               |                           |        |  |

ステップ20:[トランスポートプロトコル]ドロップダウンリストから目的のトランスポートプ ロトコルを選択し、ファームウェアとプロファイルを取得します。[None] を選択すると、 TFTPはプロファイルとして想定され、DHCPサーバのIPアドレスがTFTPサーバのIPアドレ スとして使用されます。既定のオプションは[なし]**です**。

・ None:TFTPがプロファイルとして想定され、DHCPサーバのIPアドレスがTFTPサーバのIPアドレスとして使用されます。デフォルトは none です。

・ TFTP:Trivial File Transfer Protocol(TFTP)は、非常に少量のメモリを使用するファイル およびデータ転送に使用される単純なプロトコルです。

・ HTTP:Hypertext Transfer Protocol(HTTP)は、World Wide Webのベースとなるアプリケーションプロトコルです。

・ HTTPS:Hypertext Transfer Protocol Secure(HTTPS)は、セキュアな通信プロトコルです。

ステップ21:[Log Resync Request Msg]フィールドにログ再同期要求メッセージを入力しま す。このメッセージは、再同期が開始されたときにsyslogサーバに送信されます。デフォル トは\$PN \$MAC - Requesting resync \$SCHEME://\$SERVIP:\$PORT\$PATHです。 ステップ22:再同期の試行が成功したときに発行される[ログ再同期の成功メッセージ]フィールドにログ再同期の成功メッセージを入力します。既定値は\$PN \$MAC -Successful resync \$SCHEME://\$SERVIP:\$PORT\$PATH — \$ERRです。

ステップ23:再同期の試行が失敗したときに発行されるログ再同期エラー・メッセージを ログ再同期メッセージフィールドに入力します。デフォルトは\$PN \$MAC - Resyncfailed:エ ラー(\$ERR)。

ステップ24:[Report Rule]フィールドにレポート*を入力*し、IP Phoneの現在の内部設定をレ ポートします。デフォルトは空です。

ステップ25:[User Configurable Resync] ドロップダウンリストから[Yes] を選択し、IP Phone画面から電話機を再同期させます。それ以外の場合は、「**No**」を選**択しま**す。デフ ォルトは「**Yes」です**。

ステップ26:[Submit All Changes]をクリックして、設定を保存します。